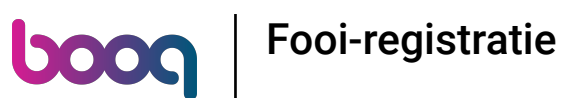

Voer het bedrag in dat de klant moet betalen door op de cijfers in het gemarkeerde gebied te klikken.
Opmerking: als hij een fooi wil toevoegen, voer dan het totaalbedrag plus de fooi in.

| ≡ boo       | N by DISH           | Tafel 1         |             | C DRINKS FOOD      | ቴዖ <b>፤</b>     |  |  |
|-------------|---------------------|-----------------|-------------|--------------------|-----------------|--|--|
| Rish Coffee |                     | x1 7,7          | 75 7,75     | Warme Dranken      | Speciale koffie |  |  |
| French Coff | ee                  | x1 7,7          | 75 7,75     | Cappuccino         | Rish Coffee     |  |  |
|             |                     |                 |             | Espresso           | D.O.M. Coffee   |  |  |
|             |                     |                 |             | Koffie             | Spanish Coffee  |  |  |
|             |                     |                 |             | Doppio             | Italian Coffee  |  |  |
|             |                     |                 |             | Caffé Latte        | French Coffee   |  |  |
|             | Invoer              | To              | taalbedrag  | Latte Macchiato    | Bailey'S Coffee |  |  |
| 0           | ×                   |                 | 15,50 🗸     | Espresso Macchiato |                 |  |  |
| Kortina     | 0<br>Order solitsen | Tekst toevoegen | ۲۹<br>Klant | Thee               | Frisdranken     |  |  |
| 7           | 8                   | 9               | +/-         | Tap Bieren         | Whiskey         |  |  |
| 4           | 5                   | 6               |             |                    |                 |  |  |
| '≽          | 2                   | 3               | PIN€        | Fles bier          | Gedestilleerd   |  |  |
| 0           | 00                  | •               | CONTANT €   | Cognac             | Wijnen          |  |  |
| •           | •                   |                 |             |                    |                 |  |  |

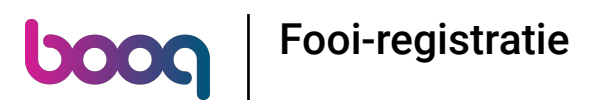

Nadat u de invoer hebt toegevoegd, selecteert u de betalingsmethode van de klant. Opmerking: u kunt alleen kiezen uit de betaalmethoden die in uw restaurant beschikbaar zijn.

| ≡ boo       | <b>М</b> різн  | Tafel 1        |             | C DRINKS FOOD      | ь Р <b>:</b>    |
|-------------|----------------|----------------|-------------|--------------------|-----------------|
| Rish Coffee |                | x1 7           | ,75 7,75    | Warme Dranken      | Speciale koffie |
| French Coff | ee             | x1 7           | ,75 7,75    | Cappuccino         | Rish Coffee     |
|             |                |                |             | Espresso           | D.O.M. Coffee   |
|             |                |                |             | Koffie             | Spanish Coffee  |
|             |                |                |             | Doppio             | Italian Coffee  |
|             |                |                |             | Caffé Latte        | French Coffee   |
|             | Invoer         | 1              | otaalbedrag | Latte Macchiato    | Bailey'S Coffee |
|             | 18 🗵           |                | 15,50 🗸     | Espresso Macchiato |                 |
| Korting     | Order splitsen | Tekst toevoege | イト<br>Klant | Thee               | Frisdranken     |
| 7           | 8              | 9              | +/-         | Tap Rieren         | Whiskey         |
| 4           | 5              | 6              | <br>5       |                    |                 |
| 1           | 2              | 3              | RN€         | Fles bler          | Gedestilleerd   |
| 0           | 00             |                | CONTANT €   | Cognac             | Wijnen          |
| •           | •              |                |             |                    |                 |

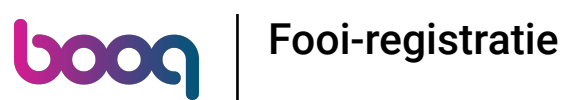

Ooor te klikken op Wisselgeld € 2,50 kun je gemakkelijk het extra betaalde bedrag aan de Klant teruggeven.

|   |   | Fooi/w     |                   |              | tun Coffee |  |  |  |  |
|---|---|------------|-------------------|--------------|------------|--|--|--|--|
|   |   | Wisselge   | Wisselgeld € 2,50 |              |            |  |  |  |  |
|   |   | Fooi € 2,5 | 50                | anish Coffee |            |  |  |  |  |
|   |   | Poor aanj  | passen            |              |            |  |  |  |  |
|   |   |            |                   | Annuleren    |            |  |  |  |  |
|   |   |            |                   |              |            |  |  |  |  |
|   |   |            |                   |              |            |  |  |  |  |
|   |   |            |                   |              |            |  |  |  |  |
|   |   |            |                   |              |            |  |  |  |  |
|   |   |            |                   |              |            |  |  |  |  |
|   |   |            |                   |              |            |  |  |  |  |
|   |   |            |                   |              |            |  |  |  |  |
| • | • |            |                   |              |            |  |  |  |  |

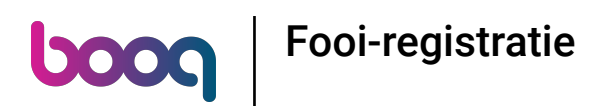

Oor op Fooi € 2,50 te klikken, kan het overschot op verzoek van de Klant gemakkelijk worden verwerkt als fooi.

|   |   | Wisselgeld  | 1€2,50      |  |  |  |  |  |
|---|---|-------------|-------------|--|--|--|--|--|
|   |   | Fooi € 2,50 | Fooi € 2,50 |  |  |  |  |  |
|   |   | Foor aanpa  | assen       |  |  |  |  |  |
|   |   |             | Annuleren   |  |  |  |  |  |
|   |   |             |             |  |  |  |  |  |
|   |   |             |             |  |  |  |  |  |
|   |   |             |             |  |  |  |  |  |
|   |   |             |             |  |  |  |  |  |
|   |   |             |             |  |  |  |  |  |
|   |   |             |             |  |  |  |  |  |
|   |   |             |             |  |  |  |  |  |
| • | • |             |             |  |  |  |  |  |

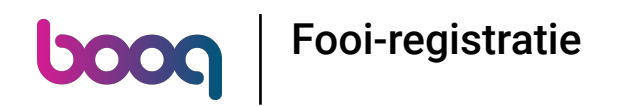

() Door te klikken op Fooi aanpassen kun je gemakkelijk de fooi wijzigen.

|     | Wisselgeld  | 1€2,50           |           |             |  |  |  |  |
|-----|-------------|------------------|-----------|-------------|--|--|--|--|
|     | Fooi € 2,50 | )                |           | nish Coffee |  |  |  |  |
|     | Fooi aanpa  | Fooi aanpassen 🖓 |           |             |  |  |  |  |
|     |             |                  | Annuleren |             |  |  |  |  |
|     |             |                  |           |             |  |  |  |  |
|     |             |                  |           |             |  |  |  |  |
|     |             |                  |           |             |  |  |  |  |
|     |             |                  |           |             |  |  |  |  |
|     |             |                  |           |             |  |  |  |  |
|     |             |                  |           |             |  |  |  |  |
|     |             |                  |           |             |  |  |  |  |
| ∢ ● |             |                  |           |             |  |  |  |  |

## () Klik op Order incl. fooi:.

| = boo | Q by D⊥SH | Tafel 1                      |                 |                       |             | <del>5</del> ∕ |
|-------|-----------|------------------------------|-----------------|-----------------------|-------------|----------------|
|       |           |                              |                 |                       |             |                |
|       |           |                              |                 |                       |             |                |
|       |           | Order incl. fooi:<br>€ 15,50 | Fooi:<br>€ 0,00 | Wisselgeld:<br>€ 2,50 |             |                |
|       |           | 7                            | 8               | 9                     |             |                |
|       |           | 4                            | 5               | 6                     | c           |                |
|       |           | 1                            | 2               | 3                     | $\boxtimes$ |                |
|       |           | ٥                            | 00              |                       |             |                |
|       |           | Annu                         | lleren          | o                     | к           |                |
|       |           |                              |                 |                       |             |                |
|       |           |                              |                 |                       |             |                |
|       |           |                              |                 |                       |             |                |
|       |           |                              |                 |                       |             |                |
|       |           |                              |                 |                       |             |                |
| •     | •         |                              |                 |                       |             | -              |

6 of 12

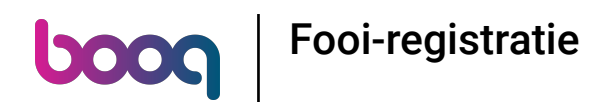

() Voer het bedrag van de bestelling in, inclusief de fooi.

|   |   | Order incl. fe<br>€ 15,50 | ooi: | Fooi:<br>€ 0,00 | Wisselgeld:<br>€ 2,50 |                         |  |
|---|---|---------------------------|------|-----------------|-----------------------|-------------------------|--|
|   |   | 7                         |      | 8               | 9                     |                         |  |
|   |   | 4                         |      | 5               | 6                     | с                       |  |
|   |   | ٦¢                        |      | 2               | 3                     | $\overline{\mathbf{X}}$ |  |
|   |   | 0                         |      | 00              | ,                     |                         |  |
|   |   |                           | Annu | leren           |                       | ок                      |  |
|   |   |                           |      |                 |                       |                         |  |
|   |   |                           |      |                 |                       |                         |  |
|   |   |                           |      |                 |                       |                         |  |
|   |   |                           |      |                 |                       |                         |  |
|   |   |                           |      |                 |                       |                         |  |
| • | • |                           |      |                 |                       |                         |  |

## i Klik op Fooi:.

| = 600 | <b>Q</b> by <b>D I S H</b> | Tafel 2 |                     |                 |                       |    | 5 A I |
|-------|----------------------------|---------|---------------------|-----------------|-----------------------|----|-------|
|       |                            |         |                     |                 |                       |    |       |
|       |                            |         |                     |                 |                       |    |       |
|       |                            | Order ( | incl. fooi:<br>€ 18 | Fooi:<br>€ 2,55 | Wisselgeld:<br>€ 0,00 |    |       |
|       |                            |         | 7                   | 8               | 9                     |    |       |
|       |                            |         | 4                   | 5               | 6                     | c  |       |
|       |                            |         | 1                   | 2               | 3                     | X  |       |
|       |                            |         | 0                   | 00              |                       |    |       |
|       |                            |         | Annu                | uleren          |                       | ок |       |
|       |                            |         |                     |                 |                       |    |       |
|       |                            |         |                     |                 |                       |    |       |
|       |                            |         |                     |                 |                       |    |       |
|       |                            |         |                     |                 |                       |    |       |
|       |                            |         |                     |                 |                       |    |       |
| •     | •                          |         |                     |                 |                       |    |       |

Typ de Fooi in die de gas
Wisselgeld automatisch.

6000

#### Typ de Fooi in die de gast wil geven. Opmerking: op het moment dat je de Fooi bewerkt, verandert het

|   |          | Order incl. fooi:<br>€ 18,00 | Fooi:<br>€ 2,55 | Wisselgeld:<br>€ 0,00 |   |  |
|---|----------|------------------------------|-----------------|-----------------------|---|--|
|   |          | 7                            | 8               | 9                     | 1 |  |
|   |          | 4                            | 5               | 6                     | с |  |
|   |          | 1                            | ² ि≯            | з                     | × |  |
|   | Incorr I | 0                            | 00              | ,                     |   |  |
|   |          | Ar                           | nuleren         | O                     | < |  |
|   |          |                              |                 |                       |   |  |
|   |          |                              |                 |                       |   |  |
|   |          |                              |                 |                       |   |  |
|   |          |                              |                 |                       |   |  |
|   |          |                              |                 |                       |   |  |
| • | •        |                              |                 |                       |   |  |

## (i) Klik op OK.

|   | <b>С</b> by <b>D</b> IS H | Tafel 1    |                      |                 |                                       |             | 5 A I      |
|---|---------------------------|------------|----------------------|-----------------|---------------------------------------|-------------|------------|
|   |                           |            |                      |                 |                                       |             |            |
|   |                           |            |                      |                 |                                       |             |            |
|   |                           | Order<br>€ | incl. fooi:<br>17,50 | Fooi:<br>€ 2,00 | Wisselgeld:<br>€ 0,50                 |             |            |
|   |                           |            | 7                    | 8               | 9                                     |             |            |
|   |                           |            | 4                    | 5               | 6                                     | с           |            |
|   |                           |            | 1                    | 2               | 3                                     | $\boxtimes$ |            |
|   |                           |            | 0                    | 00              | · · · · · · · · · · · · · · · · · · · |             | y'S Coffee |
|   |                           |            | Annı                 | uleren          |                                       | ок 🎝        |            |
|   |                           |            |                      |                 |                                       |             |            |
|   |                           |            |                      |                 |                                       |             |            |
|   |                           |            |                      |                 |                                       |             |            |
|   |                           |            |                      |                 |                                       |             |            |
|   |                           |            |                      |                 |                                       |             |            |
| • | •                         |            |                      |                 |                                       |             |            |

#### () Dat is het. Je bent klaar.

| 😑 booq by ртян Restaura | nt FACILITEITEN                                   | OPEN ORDERS |          | ÷ |
|-------------------------|---------------------------------------------------|-------------|----------|---|
| Tafel 1                 |                                                   |             |          |   |
|                         |                                                   |             |          |   |
|                         |                                                   |             |          |   |
| Tafel 9                 | Tafel 10                                          | Tafel 11    | Tafel 12 |   |
|                         | Order: 4; Totaalbedrag 15,50; Wisselgeld: 0,50; I | Fooi 2,00   | ок       |   |
| Tafel 13                |                                                   |             |          |   |
|                         |                                                   |             |          |   |
|                         |                                                   |             |          |   |
|                         |                                                   |             |          |   |
| •                       |                                                   |             |          |   |

Fooi-registratie

ροοσ

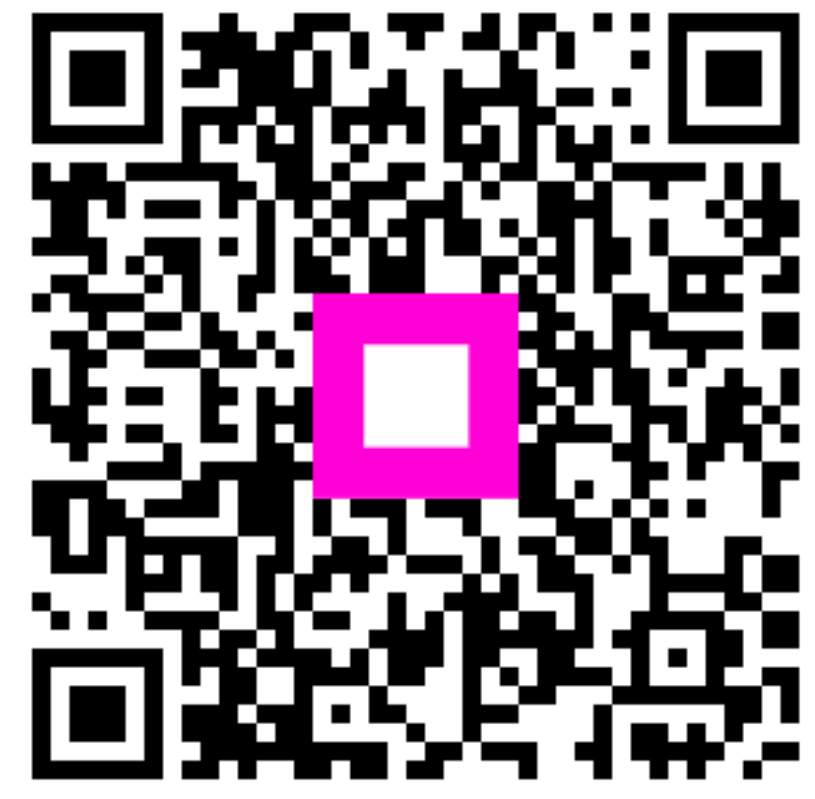

Scan to go to the interactive player